## VALIDACION EN EL PROCESAMIENTO DE CALIFICACIONES

**DETALLE:** Se ha implementado validaciones para que los procesos que son enviados nuevamente sean rechazados por el sistema con fin de no cargar y/o procesar constantemente la información sin que el sistema haya terminado de procesar lo anterior.

## **REGISTRO DE NOTAS FINALES POR EXCEL**

1. Se ingresa a la opción "Evaluación – Registro de Calificaciones - Registro de Notas Finales por Excel".

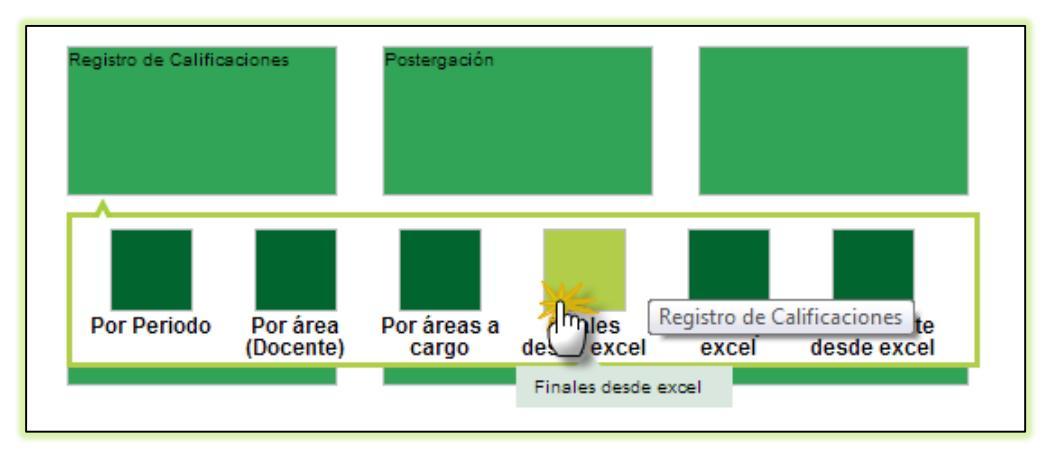

2. Si el usuario ya ha cargado el archivo Excel y este se encuentra procesando no podrá realizar nuevamente la carga del archivo, se le mostrará un mensaje indicando que existe un proceso en ejecución.

|                  | C.M 0002212 - 0 MANUEL ANTONIO MESONES MURO<br>Gestión :Pública - Sector Educación<br>Nivel Educativo Secundaria<br>DEE/U/SEL :2000 - DRE Piura/200001 - UGEL Piura<br>Usuario: useradmindes useradmindes, useradmindes |                             |       |                                      |                                                        |                                         |                             |                             |             |
|------------------|----------------------------------------------------------------------------------------------------|-----------------------------|-------|--------------------------------------|--------------------------------------------------------|-----------------------------------------|-----------------------------|-----------------------------|-------------|
|                  | Listado de Procesos por Usuario                                                                                                    |                             |       |                                      |                                                        |                                         |                             |                             | 🔫 Atrás     |
| Lista<br>Tipo de | Lista de Procesos<br>Tipo de proceso: -TODOS Sub Tipo de Proceso: -TODOS                                                                                                    |                             |       |                                      |                                                        |                                         |                             |                             |             |
| ID               | Tipo<br>Proceso                                                                                                    | Tipo Sub<br>Proceso         | Modo  | Institucion<br>Educativa             | Nombre Archivo                                         | Estado                                  | Fecha Inicio                | Fecha Fin                   |             |
| 40790            | Evaluación                                                                                                    | Notas<br>Finales            | Batch | MANUEL<br>ANTONIO<br>MESONES<br>MURO | RegNotasFinales_00022120_15_F020131101_3768.xk         | Su proceso esta en<br>ejecucion         | 27/09/2013<br>10:50:11 a.m. |                             |             |
| 40788            | Evaluación                                                                                                    | Notas<br>Finales            | Batch | MANUEL<br>ANTONIO<br>MESONES<br>MURO | RegNotasFinales_00022120_15_F020131001_85954.x         | s Su proceso esta en<br>ejecucion       | 27/09/2013<br>10:39:41 a.m. |                             |             |
| 40769            | Evaluación                                                                                                    | Calificativo<br>por Periodo | Batch | 0001506                              | (PPSS)<br>RegNotas_00015060_15_A52013_T30301_73920.xls | Su proceso esta en<br>ejecucion         | 26/09/2013<br>04:45:54 p.m. |                             |             |
| 40766            | Evaluación                                                                                                    | Calificativo<br>por Periodo | Batch | 0001506                              | (PPSS)<br>RegNotas_00015060_15_A52013_T30301_73920.xls | Proceso terminado<br>satisfactoriamente | 26/09/2013<br>04:16:31 p.m. | 26/09/2013<br>04:16:32 p.m. | Ver Reporte |
| 40765            | Evaluación                                                                                                    | Calificativo<br>por Periodo | Batch | 0001506                              | (PPSS)<br>RegNotas 00015060 15 A52013 T30301 73920.xis | Proceso terminado<br>satisfactoriamente | 26/09/2013<br>04:16:31 p.m. | 26/09/2013<br>04:16:32 p.m. | Ver Reporte |

## **REGISTRO DE CALIFICACIÓN POR PERIODO DESDE EXCEL**

3. Se ingresa a la opción "Evaluación – Registro de Calificaciones - Registro de Calificación por Periodo desde Excel".

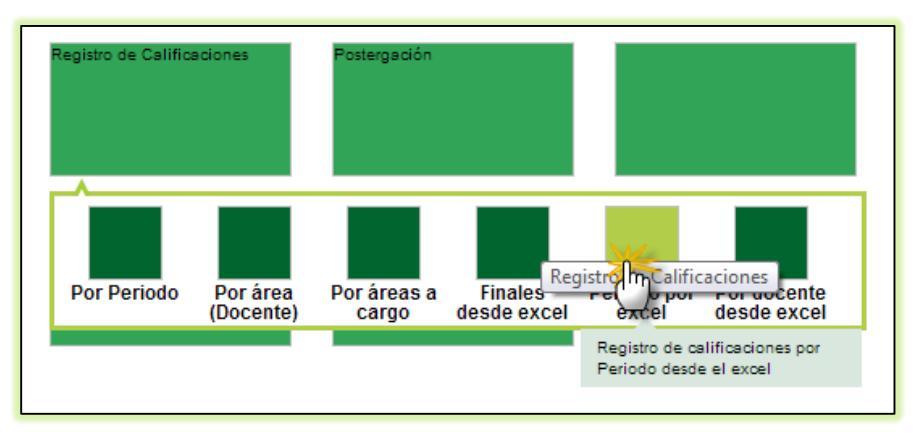

4. Si el usuario ya ha cargado el archivo Excel y este se encuentra procesando no podrá realizar nuevamente la carga del archivo, se le mostrará un mensaje indicando que existe un proceso en ejecución.

| Registro de cal<br>Generación de Exec                                 | Publica - Sector Education Publica - Sector Education Tristor Inicial Provincian/Society - UGEL 13 Yauy stro de calificaciones por periodo desde excel lificaciones por periodo desde excel ti | Año Escoler 2013 • 🐨 and endeude<br>as Usuario: useradmindes useradmindes, useradmindes<br>bdo desde excel                                                                               | ón<br>Ayuda |
|-----------------------------------------------------------------------|----------------------------------------------------------------------------------------------------|----------------------------------------------------------------------------------------------------|-------------|
| Diseño Curricular :<br>Periodo :<br>Grado ;<br>Sección :              | DISEÑO CURRICULAR NACIONAL 21 +<br>TERCER TRIMESTRE +<br>4 años -<br>4 años -<br>Generar Excel                                                                                                 | Examinar No se ha seleccionado ningún archivo.<br>Archivo: Registas00015080.15_A52013_T30301_73920.xis<br>Tanaño: 67.594 Bytes<br>Resultado: Inconstitencias encontredas<br>Cargar notas |             |
| Informe de Inconsistencia<br>Existe un proceso c<br>Tendra que espera | ns<br>on los mismos datos que no ha concluido.<br>rque concluya el proceso anterior, para volver a gen                                                                                         | erer un nuevo proceso.                                                                                                    |             |

## PROCESAR CALIFICACIONES POR PERIODO

5. Se ingresa a la opción "Evaluación – Registro de Calificaciones - Procesar calificaciones por Periodo".

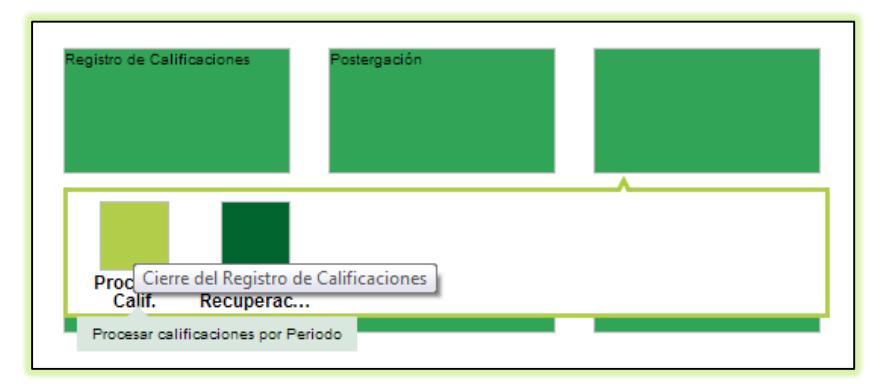

6. Si el usuario ya ha realizado la acción de procesar las Calificaciones o Cerrar el Periodo y este se encuentra en ejecución, se le mostrará un mensaje indicando que existe un proceso en ejecución.

| C.M - 000<br>Gestión<br>Nivel Educ<br>DRE/UGEL | Año Escolar <b>2013</b> -<br>Usuario: <b>useradmindes useradmind</b> |                         |                |
|------------------------------------------------|----------------------------------------------------------------------|-------------------------|----------------|
| 📔 🛛 Evalu                                      | ación > Procesar Califi                                              | caciones por Per        | iodo           |
| Procesar Notas                                 | por Periodo                                                          |                         |                |
| 🛌 Salir                                        |                                                                      |                         |                |
| Seleccionar :                                  |                                                                      |                         |                |
| Refrescar                                      |                                                                      |                         |                |
| Diseño Curricular :                            | DISEÑO CURRICULAR NACION                                             | <i>t</i> -              |                |
| Periodo :                                      | TERCER TRIMESTRE                                                     | Criterio de Selección : | Toda la IE 🔻   |
| SELECCION DE VALORI                            | ES SEGUN CRITERIO                                                    |                         |                |
| Seleccionar :                                  |                                                                      | Procesar Calificaciones | Cerrar Periodo |
|                                                |                                                                      |                         |                |

| C.M - 8001506 - 0 LOS LUCEROS<br>Gestión :Pública - Sector Educación<br>Nvel Educación Unicial Prog No Escolariz<br>DREA/GEL :1502 - DRE Lima Provincias/150206 - UGEL 13 Yauyos | Año Escolar 2013 - PERU Ministerio<br>Usuaria: useradmindes useradmindes, useradmindes |
|----------------------------------------------------------------------------------------------------|----------------------------------------------------------------------------------------|
| Evaluación > Procesar Calificaciones por Pe                                                                                                    | riodo 🔫 Atrás 🛛 ? Ayuda                                                                |
| Procesar Notas por Periodo                                                                                                    |                                                                                        |
| Kalir Salir                                                                                                    |                                                                                        |
| Seleccionar :<br>Refrescar                                                                                                    |                                                                                        |
| Diseño Curricular : DISEÑO CURRICULAR NACION# -                                                                                                    | n <sup>©</sup> Procesando                                                              |
| Existe un proceso con los mismos datos que no ha concluido. Tendra que esperar que con                                                                                           | cluya el proceso anterior, para volver a generar un nuevo proceso.                     |
| SEL                                                                                                    | Aceptar                                                                                |
|                                                                                                    |                                                                                        |